## SiWDaemon<sup>™</sup> User's Guide Version 1.0

August 7, 2015

### This page has been intentionally left blank.

## Contents

| PREFACE                      | 1  |
|------------------------------|----|
| 1.1 What is SiWDaemon?       |    |
| 1.2 SiWDaemon Features       |    |
| GETTING STARTED              | 2  |
| 2.1 Installation             | 2  |
| FUNCTION DESCRIPTION         | 4  |
| 3.1 SiW Daemon Control Panel | 4  |
| 3.1.1. Device                | 4  |
| 3.1.2. Setting               | 5  |
| 3.1.3. Multi Monitor         | 5  |
| 3.1.4. About                 | 7  |
| 3.2 Device Settings Panel    | 7  |
| 3.2.1. Calibration           | 7  |
| 3.2.2. Mouse                 | 9  |
| 3.2.3. Touch                 | 10 |
| 3.2.4. About                 | 11 |
| 3.3 Tray Menu                |    |
| 3.4 UART Mode                |    |
| 3.4 VID / PID Setting        |    |

# Preface

#### 1.1 What is SiWDaemon?

SiWDaemon<sup>™</sup>은 End User 가 터치스크린 컨트롤러의 설정을 간편하게 조정할 수 있게 하는 S/W 툴이다. SiWDaemon<sup>™</sup>는 컨트롤러와 USB 혹은 COM 포트로 연결 되어 동작한다.

#### 1.2 SiWDaemon Features

• Calibration

터치 스크린 좌표 오차(터치 패널과 모니터 간의 좌표 오류)를 교정한다.

• TSP – Monitor Mapping

터치 패널의 터치 이벤트를 특정 모니터로 할당한다.

● Beep 설정

터치 이벤트시 Beeping 여부와 속성을 설정한다.

#### ● Mouse 설정

터치 이벤트로 Mouse Emulation 동작관련 설정으로, Window 7 이상 운영체제에서는 일부 메뉴는 Emulation 선택시에만 설정가능하다.

● Touch 설정

Palm Rejection, Sensitivity 등의 터치 관련 설정이 가능하다.

# **Getting Started**

#### 2.1 Installation

SiWDaemon<sup>™</sup> 설치는 다음과 같은 순서로 진행한다.

- 1. SiWDaemon 설치
  - SiWTouchDaemon\_Installer\_x86\_Vx.x.x.x.exe (32 비트 용)
  - SiWTouchDaemon\_Installer\_x64\_Vx.x.x.exe (64 비트 용)

주의 사항은, POSReady2009, Windows XP 에서는 설치 마지막 과정에서 시스템을 Reboot 해야만 정상 동작을 기대할 수 있다.

| SiW Touch Daemon V1.0.0. | 10 Setup                                                                                                    |
|--------------------------|----------------------------------------------------------------------------------------------------|
|                          | Welcome to SiW Touch Daemon<br>V1.0.0.10 Setup<br>Setup will guide you through the installation of SiW Touch<br>Daemon V1.0.0.10.<br>It is recommended that you close all other applications<br>before starting Setup. This will make it possible to update<br>relevant system files without having to reboot your<br>computer.<br>Click Next to continue. |
|                          | Next > Cancel                                                                                                    |

#### 🍔 Silicon Works

| 👪 SiW Touch Daemon V1.0.0.10 Setup                                                                                                    |  |  |  |  |  |
|----------------------------------------------------------------------------------------------------|--|--|--|--|--|
| License Agreement<br>Please review the license terms before installing SIW Touch Daemon V1.0.0.10.                                                                                |  |  |  |  |  |
| Press Page Down to see the rest of the agreement.                                                                                                    |  |  |  |  |  |
| Copyright 1999-2015 Silicon Works Ltd.                                                                                                    |  |  |  |  |  |
| This software is provided 'as-is', without any express or implied warranty. In no event will<br>the authors be held liable for any damages arising from the use of this software. |  |  |  |  |  |
| Permission is granted to the client we supply to for using the products of the company, and<br>it is prohibited using this software for any other purpose.                        |  |  |  |  |  |
| If you accept the terms of the agreement, dick I Agree to continue. You must accept the agreement to install SIW Touch Daemon V1.0.0.10.                                          |  |  |  |  |  |
| Nullsoft Install System v3.0b1                                                                                                    |  |  |  |  |  |

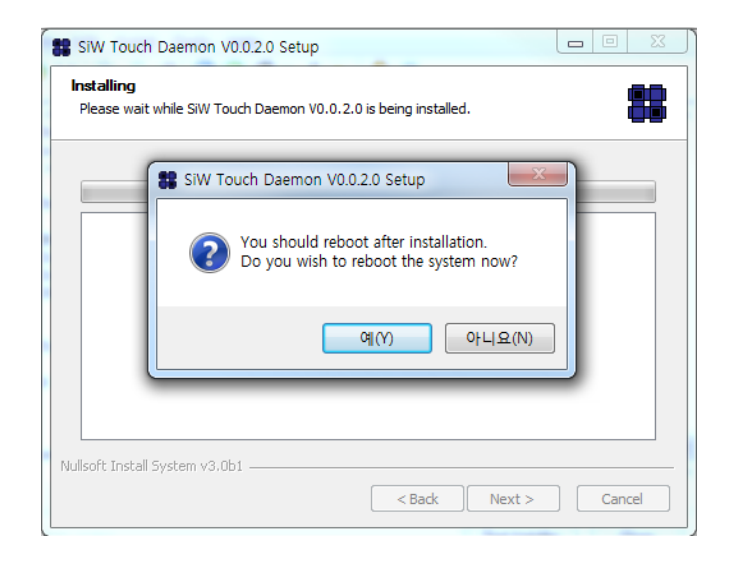

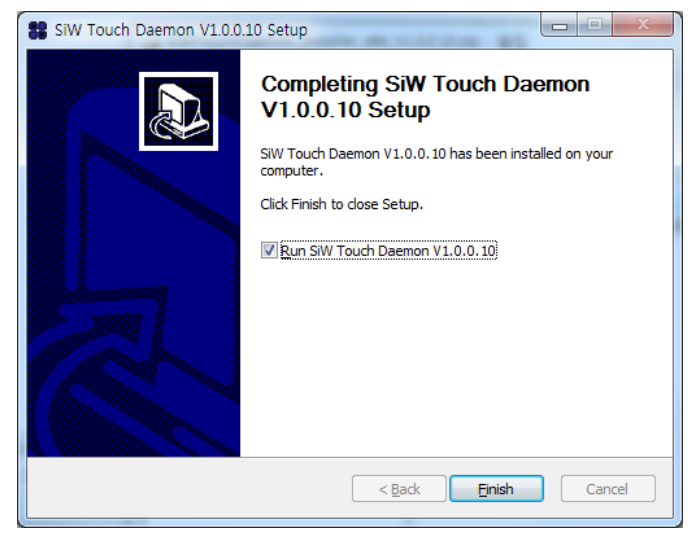

**Figure 1. Installation** 

# **Function Description**

#### 3.1 SiW Daemon Control Panel

SiWDaemon<sup>™</sup> Control Panel 의 기능은 아래와 같다.

#### 3.1.1. Device

| SiW Daemon Control Panel           |             |
|------------------------------------|-------------|
| Device Setting Multi Monitor About |             |
|                                    |             |
|                                    |             |
| MultiTouch-Device                  |             |
|                                    |             |
|                                    |             |
|                                    |             |
|                                    | Open Device |
|                                    |             |
|                                    | ОК          |

Figure 2. Device 탭

Control Panel 의 Device 탭에는 연결된 장치의 장치명과 아이콘이 표시된다. 아이콘을 더블클릭 하거나, 아이콘을 선택 후 'Open Device' 버튼을 클릭하면 해당 장치의 설정 창이 PopUp 된다.

#### 3.1.2. Setting

| SiW Daemon Control Panel           |
|------------------------------------|
| Device Setting Multi Monitor About |
| ОК                                 |

Figure 3. Setting 탭

Control Panel 의 Setting 탭에서는 시스템 관련 설정을 변경할 수 있다. 터치시 Beep 음 생성 여부와 Beep 음원을 변경할 수 있다.

- Buzzer Beep: System 내장 스피커 사용
- Sound Beep: 사운드카드 사용
- Beep Frequency: Beep 음의 Pitch (Buzzer Beep Only)
- Beep Time: Beep 음의 지속시간 (Buzzer Beep Only)

#### 3.1.3. Multi Monitor

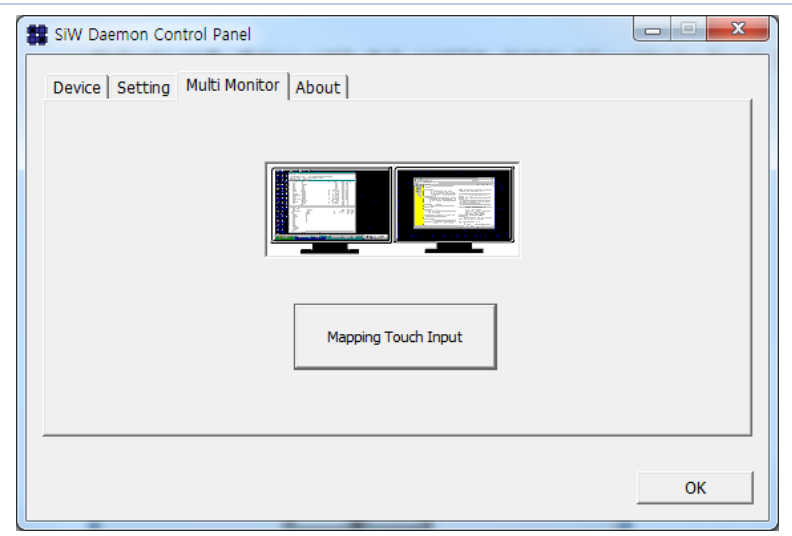

Figure 4. Multi Monitor 탭

다중 모니터 사용시, 연결된 터치 스크린의 터치 이벤트를 어느 모니터에 할당할지를 변경할 수 있다. (Winsdows 7 이상 가능)

| ✓ Tablet PC 설정                                                                            |
|-------------------------------------------------------------------------------------------|
| 디스플레이 기타                                                                                  |
| 구성                                                                                        |
| 펜 및 터치 디스플레이를 구성하십시 🛞 설정(S)<br>오.                                                         |
| - 디스플레이 옵션                                                                                |
| 디스플레이: 1. 모바일 PC 디스플레이 ▼                                                                  |
| 1. 모바일 PC 니스플레이       세부 정보:     사용       2. 23EA53                                       |
| 한 보정(C) 한 최전 순서를 선택합니다.방향으로 이동                                                            |
|                                                                                           |
| <u>확인</u> 취소 적용(A)                                                                        |
| 디스플레이선택 -> 설정 버튼 클릭 후 아래 화면이 표시된다.                                                        |
|                                                                                           |
|                                                                                           |
|                                                                                           |
|                                                                                           |
|                                                                                           |
|                                                                                           |
| 터치 스크린으로 식별하려면 이 화면을 누르십시오.                                                               |
|                                                                                           |
| Tablet PC 스크린이 아닌 경우 <enter> 키를 눌러 다음 화면으로 이동하십시오. 도구를 닫으려면 <esc> 키를 누르십시오.</esc></enter> |
|                                                                                           |
|                                                                                           |
|                                                                                           |
|                                                                                           |
|                                                                                           |
|                                                                                           |

우선, 주모니터에 위 화면이 먼저 표시된다.

키보드 'Enter'를 누르면, 다음 모니터로 넘어간다.

터치 이벤트를 매핑하고 싶은 모니터에 위 화면이 표시되면 터치 스크린을 터치한다.

3.1.4. About

| SiW Daemon Control Panel                                                        |                                                      |
|---------------------------------------------------------------------------------|------------------------------------------------------|
| Device Setting Multi Monitor About                                              |                                                      |
| SiW Touch Daemon<br>V0.0.2.0<br>Connected Device<br>Device 0 (MultTouch-Device) |                                                      |
| Contact Infomation<br>Support by email: m<br>Support by website: w              | arketing@siliconworks.co.kr<br>ww.siliconworks.co.kr |
|                                                                                 | ок                                                   |

#### Figure 5. About 탭

| SiWDaemon™ | S/W | Tool의 | 버전 | 정보와 | 연결된 | 장치명을 | 확인할 | 수 | 있다. |
|------------|-----|-------|----|-----|-----|------|-----|---|-----|
|------------|-----|-------|----|-----|-----|------|-----|---|-----|

#### 3.2 Device Settings Panel

연결된 터치 스크린 장치에 대한 세부설정을 위한 메뉴로 그 기능은 아래와 같다.

3.2.1. Calibration

| to Device 0 (MultiTouch-Device)           |    |
|-------------------------------------------|----|
| Calibration Mouse Touch About             |    |
| Standard Calibration Restore Last Setting |    |
|                                           |    |
|                                           |    |
|                                           | ОК |

Figure 6. Calibration 탭

터치 패널과 모니터 사이의 좌표 오차를 교정한다.

- Standard Calibration : 좌표 교정 화면 표시
- Restore Last Setting : 직전 좌표 교정값으로 복구

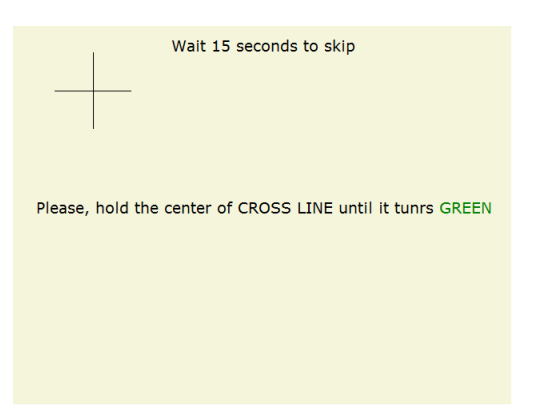

첫번째 교정점의 정 가운데를 터치하고 손가락을 떼지 않으면 붉은 표시가 생기며, 완료시에는 초록색으로 변한다.

| Wait 15 seconds to skip                                    | Wait 15 seco                   | nds to skip                  |
|------------------------------------------------------------|--------------------------------|------------------------------|
| Please, hold the center of CROSS LINE until it tunrs GREEN | Please, hold the center of CRO | SS LINE until it tunrs GREEN |

두 번째 교정점의 정 가운데를 터치하고 손가락을 떼지 않으면 붉은 표시가 생기며, 완료시에는 마찬가지로 초록색으로 변하며, 좌표 교정이 끝났음을 알려준다.

3.2.2. Mouse

| Bevice 0 (Multi-touch Device_0)           |                                                    |
|-------------------------------------------|----------------------------------------------------|
| Calibration Mouse Touch About             |                                                    |
| ✓ Emulation Mode (for more than Window 7) | Monitor Pivot                                      |
| Left Click                                | Right Click<br>C Click on Touch ⓒ Click on Release |
| Double Left Click                         | C Disable Right Click                              |
| Small Large                               | Area                                               |
| Short Long                                | Short Long                                         |
|                                           | 1 1 1 1                                            |
|                                           |                                                    |
|                                           | Log Param OK                                       |

Figure 7. Mouse 탭

마우스 관련 설정 메뉴를 제공한다.

- Emulation Mode : 멀티터치지원 Windows(7 이상) 에서 1 터치 마우스모드로 동작
- Click on Touch : 체크 시 터치와 동시에 마우스 좌측 버튼 동작, 해제 시 터치를 뗄 때 동작
- Double Left Click : 마우스 좌측 버튼 더블클릭 관련 조정
  - Area : 더블클릭시의 첫번째와 두번째 클릭간의 범위 조정
  - Time : 더블클릭시의 첫번째와 두번째 클릭간의 시간 간격 조정

#### • Right Click

- Click on Touch : 마우스 우측버튼 메뉴가 터치중에 표시됨
- Click on Release : 우측버튼 메뉴가 터치 후 뗄 때 표시됨
- Area : 우측버튼 메뉴 표시 가능한 터치 영역 조정
  - (Area 가 작을수록 우측메뉴 발생이 어려워짐)
- Delay : 터치 이벤트 발생 후 우측버튼 메뉴 표시까지 지연시간 조정
- Monitor Pivot
  - 0°, 90°, 180°, 270° 모니터 회전기능

#### 3.2.3. Touch

| to Device 0 (MultiTouch-Device) |    |
|---------------------------------|----|
| Calibration Mouse Touch About   |    |
| Palm Rejection Size             | 9  |
|                                 | ОК |

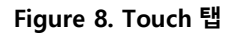

터치 관련 설정 메뉴를 제공한다.

- Palm Rejection Size : 터치 이벤트에서 제외할 손에 의한 터치영역 크기
- Sensitivity : 터치 민감도 (lower value is more sensitive)

| 🗱 Device 0 (Touch Device | e Uart_COM1_0) |              |
|--------------------------|----------------|--------------|
| Calibration Mouse To     | puch About     |              |
| Palm Rejection Size      | Small          | Large<br>    |
| Sensitivity              | Į              | 0            |
| VART Data Log            |                | ~            |
|                          |                | Log Param OK |

### Device PROTOCOL = 1 일 때, UART Data Log 가 활성화된다.

디스플레이 창에서 디바이스로부터 받은 이벤트 데이터를 볼 수 있다.

Figure 9. UART Data Log

3.2.4. About

| Device 0 (Multi<br>Calibration   Mo | -touch Device_0) use   Touch About                      |    |
|-------------------------------------|---------------------------------------------------------|----|
| 88                                  | Multi-touch Device<br>YD_07-19.00-V0.1<br>Silicon Works |    |
|                                     | Default Settings Preserve Settings F/W Reset            | ок |

Figure 10. About 탭

연결된 터치 스크린 장치에 대한 상세 정보를 표시한다.

터치 스크린 장치명, 장치 펌웨어 버전, 장치 제조사명이 표시된다.

- Default Settings : 현재 설정값을 펌웨어 초기값으로 복구한다.
- Preserve Settings : 현재 설정값을 비휘발성 메모리에 저장한다.
   시스템의 하드디스크가 바뀌어도 현재 설정이 보존된다.
- F/W Reset : Touch IC power off/on.

#### 3.3 Tray Menu

시스템 시작시 자동으로 구동되어, Tool 실행시 Tray 메뉴로 등록된다.

🛱 아이콘을 더블클릭하면 Control Panel 이 PopUp 된다.

해당 아이콘에서 마우스 우측버튼 클릭하면 컨텍스트 메뉴가 표시된다.

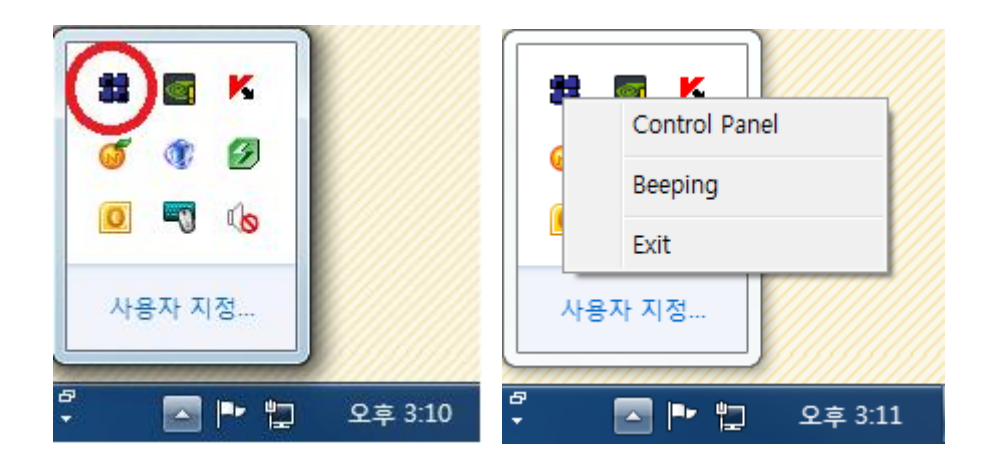

- Control Panel : Control Panel 을 표시
- Beeping : Beep 음 발생여부 (체크시 Beep 음 발생)
- Exit : Daemon Tool 종료

3.4 UART Mode

Daemon 이 설치된 디렉토리를 보면 "Preference" 폴더가 있다.

● EX) C:₩SiW Touch Daemon₩Exe₩Preference

해당 폴더 내에 "Daemon\_Vx.x.x.ini" 파일을 실행한다.

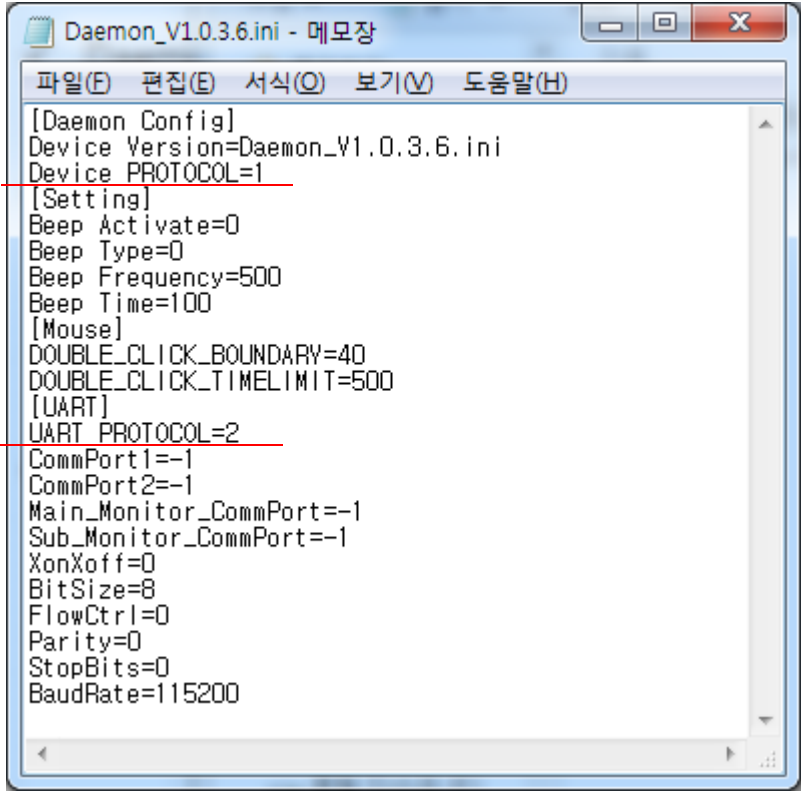

Figure 11. Daemon\_Vx.x.x.ini 파일

Device PROTOCOL 을 1 로 수정하고 Daemon 을 재 시작하면 UART 통신으로 동작 한다.

- Device PROTOCOL = 0 : USB 통신 Mode
- Device PROTOCOL = 1 : UART 통신 Mode

현재 UART PROTOCOL 은 2 가지가 있다.

- UART PROTOCOL = 1 : 기존 UART Protocol
- UART PROTOCOL = 2 : 개선 UART Protocol

[UART] 항목에서 Commport1, Commport2 를 이용하여 멀티 포트 및 고정 포트를 사용할 수 있다.

• CommPort1 = -1 일 때

연결된 포트들 중 최상위 숫자가 부여된 포트 넘버를 가진 포트와 통신한다. Main\_Monitor\_CommPort 가 -1 이 아닐 때,

: Main Monitor 에 매핑

Sub\_Monitor\_CommPort 가 -1 이 아닐 때,

: Sub Monitor 에 매핑

• CommPort1 = -1 이 아닐 때

입력한 CommPort 의 포트 넘버를 가진 포트와 통신한다.

Main\_Monitor\_CommPort, Sub\_Monitor\_CommPort에 명시된 Port 번호의 장치가 각각 매핑됨

이 때는 ini 파일에 설정한 XonXoff, BitSize, FlowCtrl, Parity, StopBits, BaudRate 가 적용된다.

#### 3.5 VID / PID Setting

Daemon 이 설치된 디렉토리를 보면 "Preference" 폴더가 있다.

● EX) C:₩SiW Touch Daemon₩Exe₩Preference

해당 폴더 내에 "VID&PID.ini" 파일을 실행한다.

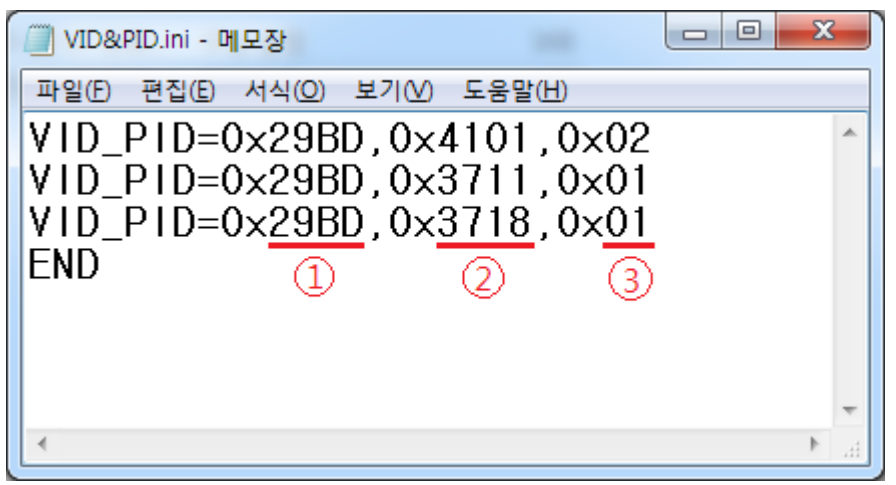

Figure 12. VID&PID.ini 파일

VID\_PID=0xXXXX,0xXXX,0xXX 형식으로 고정되어 있다.

- ① VID (Hex)
- ② PID (Hex)
- ③ Parameter Format (1 또는 2 값만을 가진다.)
  - 1 : SW3711, SW3718 Parameter 구조 사용.
  - 2 : SW4101 Paramter 구조 사용.

마지막에 END 키워드를 넣어야 한다.

ini 파일 저장 후, 재 시작하면 등록된 VID / PID 의 디바이스를 인식 할 수 있다.

# **Release history**

#### Version Release

| Date       | Version  | 내용                                                                                                    | 비고        |
|------------|----------|----------------------------------------------------------------------------------------------------|-----------|
| 2016-02-17 | V1.1.0.2 | - Renewal : UART Parsing Process<br>// 버그 수정 및 불필요한 과정 제거하여 속도 개선<br>- Add : Monitor Pivot<br>// 0°, 90°, 180°, 270° 선택하여 적용<br>- bug fix<br>// UAPT Parameter 통신 안정하                                      | 테스트       |
|            |          | // UART 터치 이벤트 안정화 및 자동적으로 Event 'E' 발생 기능 제거<br>// Calibration : Calibration 결과 취소 기능 정상화<br>// Multi Monitor Mapping : Apply 기능 정상화<br>// 하나의 UART 디바이스를 간혹 2 개 이상 인식하던 현상 수정                            | -12       |
| 2016-01-29 | V1.1.0.1 | - Event 'E' 간혹 처리하지 못하는 현상 수정<br>// 특정 조건 만족하면 자동적으로 Event 'E' 발생하도록 함<br>- bug fix<br>// UART Protocol1 실행 시 비정상적으로 종료되던 현상                                                                               | 테스트<br>버전 |
| 2016-01-26 | V1.1.0.0 | - UART Protocol1, Protocol2 통합<br>- UART Protocol2 기능 추가<br>// Multi Device 및 Multi Monitor Mapping 적용<br>// Calibration 적용<br>// Parameter apply / Read 적용<br>// Touch, Mouse Tab 활성화<br>// 마우스 우클릭 기능 개편 | 테스트<br>버전 |
| 2016-01-12 | V1.0.3.6 | - Add : UART Multi Monitor 기능 추가(SiWDaemon_Manual 참조)                                                                                                    | 테스트<br>버전 |
| 2016-01-08 | V1.0.3.5 | - Add : UART Multi Device 기능 추가 ( SiWDaemon_Manual 참조 )<br>- Bug Fix<br>// Reset ini 기능 추가 수정<br>// Auto Pivot 기능 정지                                                                                       | 테스트<br>버전 |
| 2015-12-23 | V1.0.3.4 | - Bug Fix<br>// DFU 모드 인식 시 ( F/W Update 등 ), 장치 등록 과정에서 수행하는 파라미터 통신<br>예외처리                                                                                                    | 테스트<br>버전 |
| 2015-12-22 | V1.0.3.3 | - Bug Fix<br>// SW4101 F/W Update 시 Reset ini 기능이 정상동작 되지 않던 현상 수정                                                                                                    | 테스트<br>버전 |
| 2015-12-21 | V1.0.3.2 | - Bug Fix<br>// Calibration 창이 한 쪽 모니터에만 생성되던 현상 수정                                                                                                    | 테스트<br>버전 |
| 2015-12-18 | V1.0.3.1 | - Bug Fix<br>// Preference 폴더 없이 SiW Daemon 을 실행하면 강제 종료 되는 현상 수정<br>// Calibration 창이 터치 모니터와 매칭 되지 않던 현상 수정                                                                                              | 테스트<br>버전 |
| 2015-12-17 | V1.0.3.0 | - Add : 고정 포트 UART 통신                                                                                                    |           |

|            |          | // UART 통신 시 고정 포트 통신 기능 추가 ( SiWDaemon_Manual 참조 )          |  |
|------------|----------|--------------------------------------------------------------|--|
|            |          | - Add : UART Data Log Check Button                           |  |
|            |          | // UART 통신 시 Packet 내용을 확인 할 수 있는 Check 버튼 추가                |  |
|            |          | - Add : VID&PID.ini                                          |  |
|            |          | // SiW Daemon 이 인식 가능한 VID / PID 목록이 있는 ini 파일 추가            |  |
|            |          | ( SiWDaemon Manual 참조 )                                      |  |
|            |          | - Bug Fix                                                    |  |
|            |          | // 기존 USB CMD GET VER CMD 로 EW Version 수산 실패 시               |  |
|            |          | // 기는 665_665_665_665 - 1 1 1 1 1 1 1 1 1 1 1 1 1 1 1 1 1 1  |  |
|            |          | // ILART 통신 시 통신하는 포트 이인에 포트는 사용하지 않도록 수정                    |  |
|            |          | - Add : Reset ini Button                                     |  |
|            |          | // FW/ Lindate 시 ini Pecet 은 서태한 스 이느 Check 버튼 추가            |  |
|            |          |                                                              |  |
|            |          |                                                              |  |
| 2015-11-20 | V1.0.2.6 | // Right Click Disable Radio Button 구가 : 신역 시 2 의 없을 도움      |  |
|            |          | - Add : UND 에피지디                                             |  |
|            |          | // FW 에 온세아지 않는 CMD 우선 시 예외처리 우가                             |  |
|            |          |                                                              |  |
|            |          | // 면경된 USB_CMD_GET_VER2 CMD 로 FW Version 주신                  |  |
|            |          | - Renewal : SW4101 FW Update                                 |  |
| 2015-11-06 | V1.0.2.5 | // New Flatform Update 시 Erase Timming 수정(Size * 40ms)       |  |
|            |          | - Bug Fix                                                    |  |
|            |          | // 실행 시 죽는 문제 수정                                             |  |
|            |          | - Add : SW4101 FW Update                                     |  |
|            |          | // .siw 확장자의 FW 업데이트를 지원                                     |  |
|            |          | - Renewal : First Update Issue                               |  |
| 2015-10-20 | V1024    | // 최초 FW 업데이트 시 업데이트 진행 불가 현상 수정                             |  |
| 2013 10 20 | V1.0.2.4 | - Renewal : Update Retry                                     |  |
|            |          | // FW 업데이트 중 에러 발생 시 Retry UI 추가                             |  |
|            |          | - Bug Fix                                                    |  |
|            |          | // 실행 시 죽는 문제 수정                                             |  |
|            |          | - Renewal : Monitor Pivot                                    |  |
|            |          | // Mouse Emulation 중 Monitor 의 Rotate 상태를                    |  |
|            |          | 실시간으로 인식 후 Pivot 관련 Parameter 적용                             |  |
|            |          | - Renewal : Parameter List                                   |  |
|            |          | // Parameter 순서 수정 및 Click On Touch 관련 Parameter 추가(한찬희 S)   |  |
|            |          | - Add : FW Reset Button                                      |  |
| 2015-09-04 | V1.0.2.2 | // FW Reset 버튼 추가                                            |  |
|            |          | - Add : Click On Touch Ul                                    |  |
|            |          | // Click On Touch 관련 UI                                      |  |
|            |          | - Add : Multi-Touch Enable                                   |  |
|            |          | // Daemon 실행 시 Windows 의 Version 을 인식하여 Multi-Touch 가능 여부 전송 |  |
|            |          | - Bug Fix                                                    |  |
|            |          | - Hold : Monitor Pivot                                       |  |
|            |          | // 현재 Registry 와 Graphic Driver 간의 이슈로 피벗 기능을 정지 하였습니다.      |  |
| 2015-08-13 | V1.0.2.1 | - Bug Fix                                                    |  |
|            |          | <br>// Windows 8 에서 UART Touch 인식이 안 되는 문제 수정                |  |
|            |          | - Add : UART Protocol                                        |  |
|            |          | // IJART Device 에서 Mouse Event 륷 축련하                         |  |
| 2015-08-07 | V1.0.2.0 | - Add + HART Parameter                                       |  |
|            |          | // Mouse Click 과려 Parameter 지원(그 인 사요 분가)                    |  |
|            |          | // invase enck 문 는 i analiever 적 은(그 되 적 8 글 1)              |  |
| 1          | 1        | - Add . Engineer Mode                                        |  |

|            |           | // 엔지니어 모드 시 FW Update 가능                                      |  |
|------------|-----------|----------------------------------------------------------------|--|
|            |           | - Add : Monitor Pivot                                          |  |
|            |           | // XP Mouse Emulation 시 Monitor Pivot 정보를 Device 에 적용함         |  |
|            |           | - Renewal : USB Multi Device                                   |  |
|            |           | // 2 개 이상의 USB Device Connect 및 각각의 Parameter 지원               |  |
|            |           | - Renewal : UI                                                 |  |
|            |           | // 엔지니어 모드용 UI 추가                                              |  |
|            |           | - Bug Fix                                                      |  |
|            |           | - Add : UART Protocol                                          |  |
| 2015-07-10 | V1.0.1.99 | // Touch 좌표 춬력, Buzzer Been 춬력, 우 킄릭 이벤트 대응                    |  |
|            | 9         | - Bug Fix                                                      |  |
|            |           | - Renewal · Been Driver                                        |  |
| 2015-06-23 | V1018     | // Industry Windows 8.1.32bit 용 Driver 스정                      |  |
| 2013-00-23 | V1.0.1.0  |                                                                |  |
|            |           | - Buy Fix                                                      |  |
|            |           | · Kenewai: Disable Monitor Mapping On Windows XP               |  |
| 2015-06-17 | V1.0.1.7  | // 걸디 오니더 배영을 윈도우 XP 에서 줄기능 아도옥 연경<br>등                        |  |
|            |           |                                                                |  |
|            |           | // Window 8.1 32bit 에서 비프음이 세내로 줄덕되시 않는 문세 주정                  |  |
|            |           | - Renewal : Multi Monitor Mapping                              |  |
| 2015-05-05 | V1.0.1.6  | // 멀티 모니터 매핑을 윈도우 기본 Tool 로 변경                                 |  |
|            |           | - Bug Fix : USB Initialize                                     |  |
|            |           | // Window 8.1 에서 USB 인식을 제대로 하지 않는 문제 수정                       |  |
| 2015-03-23 | V1015     | - POSReady2009 에서 Booting 시 Exception 창 발생 제거                  |  |
| 2013 03 23 | 1.0.1.5   | - 인스톨러 Double Left Click 값 강제 설정                               |  |
| 2015-02-21 | V1014     | - Double Left Click Area 조정:                                   |  |
| 2013-03-21 | V1.0.1.4  | // 5 ~ 20 (default: 10) ▶ 10 ~ 100 (default: 50)               |  |
|            |           | - 설치 후 최초 구동 1 회에 한해, 아래 기본값 강제 적용함                            |  |
| 2015 02 10 |           | // 더블클릭 영역: 5 ~ 20, 기본값 10                                     |  |
| 2015-03-19 | V1.0.1.3  | // 더블클릭 속도: 200 ~ 900, 기본값 500                                 |  |
|            |           | - 이 후 재부팅시, 사용자 변경 설정값을 유지함                                    |  |
|            |           | - Daemon 초기 구동시, 마우스 더블클릭 영역에 대한 슬라이더 컨트롤이 가장 작은 값을            |  |
|            |           | 갖는 오류 수정.                                                      |  |
| 2015-03-19 | V1.0.1.2  | - 멀티모니터 터치 매핑 사용시,/Pen/Digimon 키값 자체가 없는 경우, 기능 실패하는 문제        |  |
|            |           | 수정                                                             |  |
| 2015-03-12 | V1.0.1.1  | - 시스템 시작시 트레이 아이콘 등록 실패시 재시도 추가                                |  |
|            |           | - Win7 Beep 드라이버 속도 개선 (WinXP 는 변경사항 없음)                       |  |
| 2015-03-11 | V1.0.1.0  | - ATOM 보드에서 COM6 선적 현상 제거                                      |  |
| 2015-03-12 | V10011    | - Daemon 구동시 COM6 전으되던 형상 제거                                   |  |
| 2010 00 12 |           | - Daemon 구동시 차이 깜박이더 혀서 제거                                     |  |
|            |           | - DocEnady2000 브티시 Roon 은 그도 느리 형사 스저                          |  |
| 2015-02-27 | V1.0.0.10 |                                                                |  |
|            |           | // 자신근 열시우 세구형 예약 경경 구승님                                       |  |
|            |           | /// ㄷ 걸시주 세구경 없이 '경경 구승기'공임.                                   |  |
|            |           | - Administrator 와 나는 관리사계정에서 UAC 가 사용될 경우, Daemon 구종물가연장 내용    |  |
|            |           | // 애당 상황에서는 UI 상으도 사용사가 '확인' 버튼을 굴러줘야 둘 사용가능 (eGalaxy 도<br>드이치 |  |
| 2015-02-25 | V1.0.0.9  | 중월암)<br>                                                       |  |
|            |           | │ - 프로그램 삭세시, 프로그램 메뉴 쏠더가 empty 상태로 남는 오류 fix                  |  |
|            |           | - 시삭 프로그램 등록시 우선순위를 높이도록 조정                                    |  |
|            |           | - 설지시 재부팅 과정 삭제 (삭제시 반드시 재부팅 필요)                               |  |
|            |           | - 드라이버 동적 로딩시 보이던 Cmd 창 제거                                     |  |
| 2015-02-16 | V1.0.0.8  | - 프로그램 삭제시, 관련 미삭제 아이콘 제거 (uninst.exe, 제어판 동일)                 |  |
|            |           | - SiWDaemon 실행 아이콘 더블클릭시, SiW Daemon 메인창 Popup 시키도록 함 (사용자     |  |

|            |           | 편의성)                                                                    |  |
|------------|-----------|-------------------------------------------------------------------------|--|
| 2015-02-11 | V1.0.0.5  | - Beep Driver 의 Blue Screen 문제 fix                                      |  |
|            |           | - 버전 체계를 V1.0.0.x 로 바꿈                                                  |  |
| 2015-02-10 | V1.0.0.4  | - 최초 설치 후 Beeping 이 Activate 안됨 오류 수정                                   |  |
|            |           | - Mapping Touch Input 구동 직후 모니터 선택시 모니터 안바뀜 오류 수정                       |  |
|            |           | - SiWTouchDaemon_Installer_x86_V0.0.2.0                                 |  |
|            |           | // Веер                                                                 |  |
|            |           | : Buzzer Beep                                                           |  |
|            |           | 분당 Win7 64bit PC 에서 정상동작 확인함.                                           |  |
|            |           | : Sound Beep                                                            |  |
|            |           | MessageBeep 발생하도록 수정함.                                                  |  |
|            |           | // Mouse Right Button Menu                                              |  |
|            |           | 삭제함.                                                                    |  |
|            |           | // Multi Monitor                                                        |  |
|            |           | 로그상 원인파악 부족으로, 로그 보강함. 테스트 후 로그 공유 필요.                                  |  |
|            |           | // Calibration                                                          |  |
|            |           | FW Scale(32767)로 계산토록 수정함. (소스 파일 유첨)                                   |  |
|            |           | // Default Param                                                        |  |
|            |           | Scope 의 해당 기능과 동일 기능으로 추가함.                                             |  |
| 2015-02-05 | V0.0.2.0  | // Store Param                                                          |  |
|            |           | Scope 의 해당 기능과 동일 기능으로 추가함.                                             |  |
|            |           | // Double Click                                                         |  |
|            |           | FW Param 수정없이, Window 설정변경으로 수정함.                                       |  |
|            |           | // Edge Adjust                                                          |  |
|            |           | 삭제함.                                                                    |  |
|            |           | // Palm Rejection Size                                                  |  |
|            |           | 주가함.                                                                    |  |
|            |           |                                                                         |  |
|            |           | FINGER_IH 파라미터 소성 메뉴 수가암.                                               |  |
|            |           | // Log 예류 꿈감                                                            |  |
|            |           | Control Panel의 About 앱의 와연을 4~ 10 외 더시(옥은 물덕)시 표시도록 암.                  |  |
|            |           | // 시증사 확진 경<br>Default Davam Stave Davam 5년 등이 메니노 내용자에게 초기적이 하여 중 도자드로 |  |
|            |           | Default Param, Store Param, EXIt 등의 매뉴는 사용자에게 구가적인 확인 우 공작도록<br>스저하     |  |
| 2015 01 20 | V0.0.1.0  | T 영원·                                                                   |  |
| 2015-01-30 | VU.U. I.U | Daemon 피고 결정                                                            |  |